## TASS – Parent Lounge

Adding an attendance booking

1. Log into Parent Lounge and under student details, click on Attendance.

| ស                      | Parent Details 👻 | Student Details 👻    | Calendar 👻 | Accounts & Payments - | School Links 👻 |
|------------------------|------------------|----------------------|------------|-----------------------|----------------|
| Attendance             |                  | Academic Reports     |            |                       |                |
| Absent Date            |                  | Academic Results & C | omments    |                       |                |
| - 2022/2 (Term 2 2022) |                  | Attendance           |            |                       |                |
| 29/04/2022             |                  | Emergency Contacts   |            |                       |                |
|                        |                  | General Details      |            |                       |                |
|                        |                  | Illness Details      |            |                       |                |
|                        |                  | Medical Details      |            |                       |                |
|                        |                  | Timetable            |            |                       |                |

2. On the right, click on "Add Absence Notification".

| Arrent Deta         | SPO<br>ails - Studer | Parce | Calendar - | Accourt | tts & Payments - St | Chool Links - | <b>A</b> 0 |           |               |              |
|---------------------|----------------------|-------|------------|---------|---------------------|---------------|------------|-----------|---------------|--------------|
| Attendance          |                      |       |            | ~       | Absence Type      ▼ | V Date Rar    | nge 🕶 🖨    | Print + / | Add Absence I | Notification |
| Absent Date         | Absent Type          |       |            |         | Reason              |               | Recurring  | Parent N  | Parent A      | Action       |
| - 2022/2 (Term 2 20 | 022)                 |       |            |         |                     |               |            |           |               | (1 items)    |
| 02/05/2022          | Late to Class        |       |            |         | Unexplained         |               |            | No        | No            | Q            |

3. Fill out the form fields required and refer to prompts in red text about medical certificate requirement.

| Student Absence Notification                                                                                                    |                                          |  |          |            |              |  |  |  |
|----------------------------------------------------------------------------------------------------|------------------------------------------|--|----------|------------|--------------|--|--|--|
| *Student                                                                                                    | <ul> <li>□</li> <li>✓</li> </ul>         |  |          |            |              |  |  |  |
| *Date From                                                                                                    | 03/05/2022                               |  | *Date To | 03/05/2022 |              |  |  |  |
| *Type of Absence                                                                                                    |                                          |  |          |            | ~            |  |  |  |
| *Reason for Absence                                                                                                    |                                          |  |          |            | ~            |  |  |  |
| *Comment<br>0 of 1500                                                                                                    |                                          |  |          |            |              |  |  |  |
| Instructions<br>0 of 1500                                                                                                    |                                          |  |          |            |              |  |  |  |
| Attach Medical Certificate                                                                                                    | cate <a>Image: Drop file here</a> - or - |  |          |            |              |  |  |  |
|                                                                                                    | + Choose                                 |  |          |            |              |  |  |  |
| A Medical Certificate is required for any student who:                                                                                                    |                                          |  |          |            |              |  |  |  |
| <ul><li>is absent for more than two days</li><li>is absent for major College events, athletics or swimming carnivals</li></ul>                                                         |                                          |  |          |            |              |  |  |  |
| A medical certificate is also required for any Senior student absent for an exam.                                                                                                    |                                          |  |          |            |              |  |  |  |
| <ul> <li>Requests for 1-2 days Leave should be directed to the relevant Year Coordinator or Director<br/>Junior School</li> </ul>                                                      |                                          |  |          |            |              |  |  |  |
| <ul> <li>For Leave of 3+ days an <u>Application for Leave</u> should be submitted to the Director of Wellbeing.<br/>Application Forms are available on the College website.</li> </ul> |                                          |  |          |            |              |  |  |  |
| Cancel                                                                                                    |                                          |  |          |            | + Submit New |  |  |  |

4. When complete, click on Submit New and the absence will be recorded!

## NB: To acknowledge an absence notification, please refer to "Student absence acknowledgement"